## How-To Upload a YouTube Video

Step 1: Go to www.youtube.com and sign in

| ← → C<br>Secure   htt | ps://www.youtube.com 🖈 🧛 🖬                                                                                                    |
|-----------------------|----------------------------------------------------------------------------------------------------|
| = You Tube            | Search Q 1 Signin                                                                                                    |
| ↑ Home                | Home Trending                                                                                                    |
| S Trending            |                                                                                                    |
| X History             | Recommended                                                                                                    |
| Get YouTube Red       |                                                                                                    |
| Get YouTube TV        |                                                                                                    |
| BEST OF YOUTUBE       |                                                                                                    |
| J Music               | 817 522 4507 4 2 251                                                                                                    |
| Sports                | Earthquake Intensity—What We're Oversalting Our Food, And PUBLIC LECTURE: From Plate Why Do Rivers Curve?<br>controls the shaking you feel? It's Not What You Think Tectonics to Deep Farth MinuteEarth MinuteEarth MinuteEarth |

## One account. All of Google.

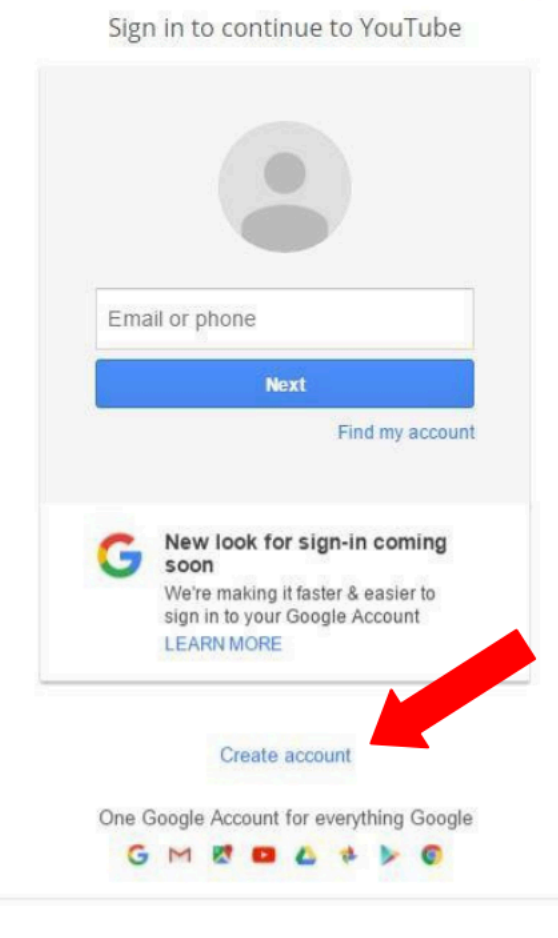

If you do not have a Google Account, you must create one. Fill in all required information to create an account. Then return to YouTube. Step 2: Click the gray camera with a plus in it at the top-right of the page. to allow the drop box to fall down. Then click the "Upload" icon.

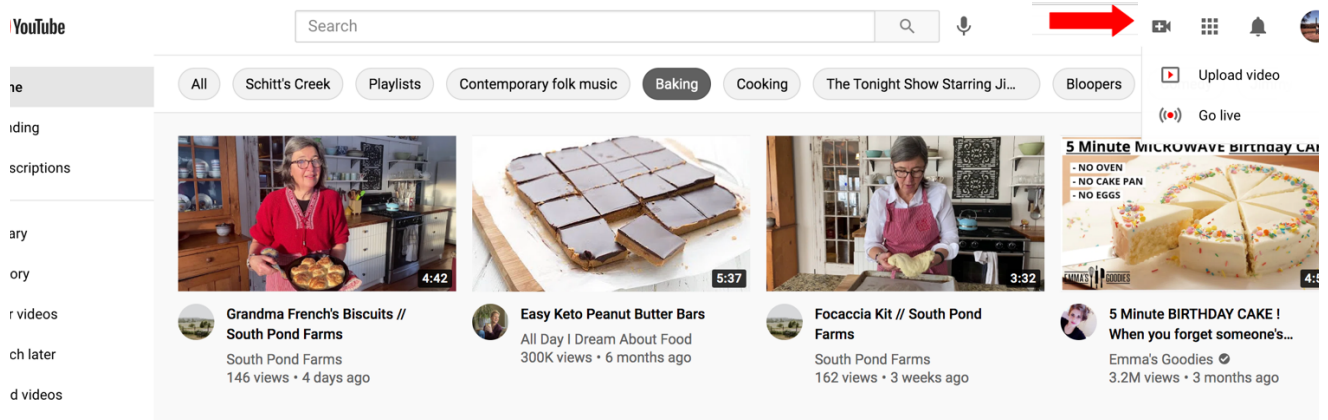

If you have uploaded a video to YouTube before, you will be brought to the uploading page. If this is your first time uploading to YouTube, you will be asked to "Create a Channel." Fill in your name and click the "Create Channel" button; this will bring you to the uploading page.

Step 3: Follow the directions on the Upload page. Select a file by clicking the "Select files to Upload" button or drag and drop the file onto the screen

| Select files to upload<br>Or drag and drop video files | - |
|--------------------------------------------------------|---|
| Public 🕶                                               |   |
|                                                        |   |

Step 4: Your video will begin to upload. Take time to fill in information about your video submission.

| Video elements                            | Visibility                                             |                                                                                      |
|-------------------------------------------|--------------------------------------------------------|--------------------------------------------------------------------------------------|
|                                           |                                                        |                                                                                      |
| 0/100                                     | Uploading video                                        |                                                                                      |
|                                           | opiouring ruco                                         |                                                                                      |
|                                           | Video link<br>https://youtu.be/1_idCQ6wMrg<br>Filename | Ū                                                                                    |
| ır video. A good thumbnail stands out and |                                                        |                                                                                      |
|                                           |                                                        |                                                                                      |
|                                           |                                                        |                                                                                      |
|                                           |                                                        |                                                                                      |
|                                           | 0/100                                                  | 0/100 Uploading video Video link https://youtu.be/1_idCQ6wMrg Filename DTR Video.mp4 |

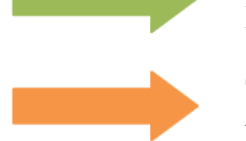

Video Description (a short description of what is happening in your video. Include your name and where the video takes place.

Thumbnail (choose a picture – taken from your video – which you want people to see when they click on your video on YouTube)

NOTE: If you are submitting a video in another language besides English, you will need to add translations. Visit YouTube's Help page (https://support.google.com/youtube/answer/2734796?hl=en) for directions on adding translations.

Step 5: On this same uploading page, set the video to "Private." Then, click the "Share Privately" button.

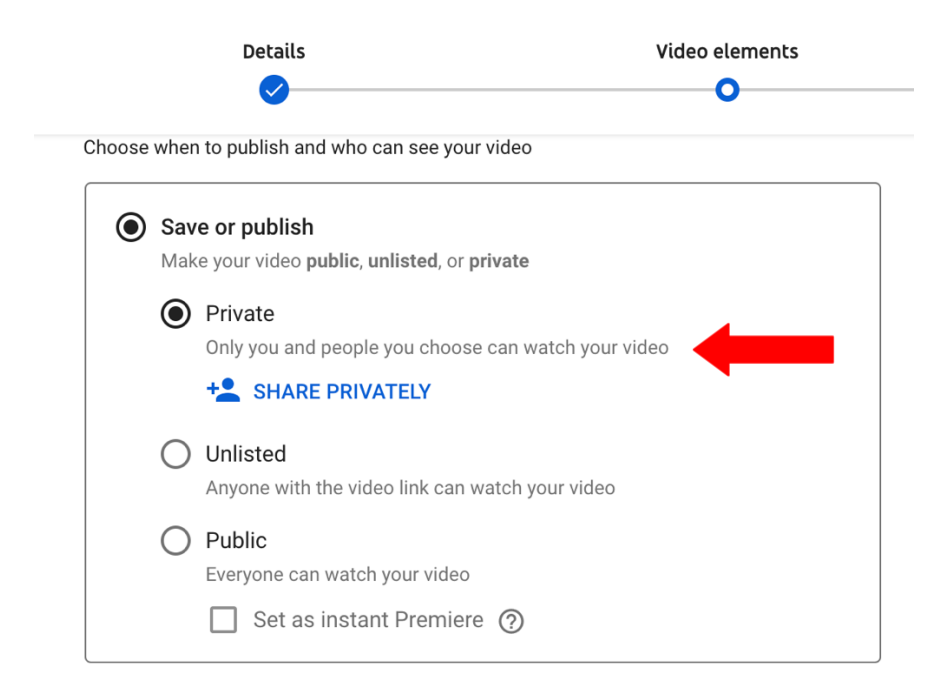

A pop-up will appear. In the text field, add the email brianna@neligh.org and make sure the "Notify via email" box remains checked. Then, click OK.

| ou can invite others to view your private video by entering in their email addresses below<br>nvitees must sign in to their Google Account to view your private video. |           |  |  |  |
|----------------------------------------------------------------------------------------------------|-----------|--|--|--|
| Invitees                                                                                                    |           |  |  |  |
| brianna@neligh.org                                                                                                    |           |  |  |  |
|                                                                                                    |           |  |  |  |
| Notify via email                                                                                                    |           |  |  |  |
| -                                                                                                    | CANCEL DO |  |  |  |
|                                                                                                    | CANCEL DO |  |  |  |

Step 6: You video is now ready to be submitted. Click the blue "Done" button. An email will be sent to the City of Neligh to let us view your submission.

IMPORTANT: To be eligible for the contest, the City of Neligh must receive two things:

- 1. Your YouTube submission (completed by following these directions).
- 2. Completed Google Form, also found on the Rules page.

Your video submission is considered incomplete until we receive these items. Any questions can be sent to brianna@neligh.org.